### Swim Lesson Provider Network Public Search Engine "Finder" Registration

#### Step 1: https://club.usaswimming.org/learntoswimregistration/entry

- USA Swimming Clubs, or members with an existing SWIMS 3.0 account: Use the link provided and log in using your current login information; Screen 1 will appear after the login process is completed.
- Swim lesson providers who do NOT have an existing USA Swimming login: Select "Create A Login" and follow the steps provided at

https://websitedevsa.blob.core.windows.net/sitefinity/docs/default-source/swims-documents/ members/how-to-create-a-new-login-in-swims.pdf

• Once your SWIMS account has been successfully created, you will be taken to the Registration screen and steps provided below.

### **Registration Screen 1:**

| Learn To Swim Provider Regist | ration Entry    |                    |
|-------------------------------|-----------------|--------------------|
| Business Legal Name*          | Trade Name/DBA* | Tax Id*            |
|                               |                 |                    |
|                               |                 | ENTER REGISTRATION |

- Business Legal Name, as listed on W9 form
- If Trade Name/DBA is the same as Business Legal Name, copy Business Legal Name into space 2
- Acceptable Tax ID formats: xxx-xx-xxxx or xx-xxxxxx

### Screen 2:

### Learn To Swim Provider Registration

| Provider:                                         | Provider Info                                    |                                 |
|---------------------------------------------------|--------------------------------------------------|---------------------------------|
| Patrick LTS Test                                  | Business Legal Name                              | Trade Name/DBA                  |
| Tax Id:                                           | Patrick LTS Test                                 | Patrick LTS Test                |
|                                                   | Tax Id                                           | Learn To Swim Curriculum*       |
| * Provider Info                                   | 111-11-1111                                      | ~                               |
| × Primary Contact<br>(complete other steps first) | Website*                                         | Offers Financial Assistance?    |
| × Facilities<br>(complete other steps first)      | Is A Current Year Learn To Swim Grant Recipient? | Is Affiliated With A USAS Club? |
| × Submit<br>(complete other steps first)          |                                                  | EXIT SAVE & CONTINUE            |

- Website: copy and paste the web address from your browser
- For yes/no responses, click boxes once for "yes", twice for "no"
- Current Year Learn to Swim Grant Recipient = awarded and accepted 2023 USASwimming Foundation Youth Learn to Swim Grant funding
- If "Affiliate With A USAS Club?" is yes, a drop-down list option will appear to select your Club program

#### Screen 3:

### Learn To Swim Provider Registration

| Patrick LTS Test<br>Tax Id:                                 | First Name*        | Last Name*           |
|-------------------------------------------------------------|--------------------|----------------------|
| 111-11-1111                                                 | Birth Date*        | Email*               |
| <ul> <li>Provider Info</li> </ul>                           | Month V Day Vear V |                      |
| * Primary Contact                                           | Phone Number*      |                      |
| × Facilities                                                | · +1               |                      |
| (complete other steps first)                                |                    | BACK SAVE & CONTINUE |
| <ul> <li>Submit<br/>(complete other steps first)</li> </ul> |                    |                      |

• Date of Birth is required to establish a user account with USA Swimming

### Screen 4:

### Learn To Swim Provider Registration

| Provider:<br>Patrick LTS Test<br>Tax Id:<br>111-11-1111 | Facilities<br>add facility |      |       |          |                     |
|---------------------------------------------------------|----------------------------|------|-------|----------|---------------------|
|                                                         | FACILITY NAME              | CITY | STATE | ZIP CODE | ADDRESS             |
| <ul> <li>Primary Contact</li> </ul>                     | No Facilities              |      |       |          |                     |
| * Facilities                                            |                            |      |       | BA       | ACK SAVE & CONTINUE |
| × Submit<br>(complete other steps first)                |                            |      |       |          |                     |

• Click "Add Facility"

#### Screen 5:

# Learn To Swim Provider Registration

| ick LTS Test                                          | Facility Search<br>Facility Name   | City             |       |            | State                   |             |
|-------------------------------------------------------|------------------------------------|------------------|-------|------------|-------------------------|-------------|
| 10:<br>11-1111                                        |                                    | Colorado Springs |       |            |                         |             |
|                                                       | Country                            | Zip Code         |       |            | Sort Results By         |             |
| Provider Info                                         |                                    |                  |       |            | Facility Name (A-Z)     |             |
| <b>Primary Contact</b><br><i>Facilities</i><br>Submit | SEARCH FOR FACILITY CLEAR          | FORM             | ACK   |            |                         | Hide Filter |
| (complete other steps first)                          | FACILITY NAME                      | CITY             | STATE | ZIP CODE   | ADDRESS                 |             |
|                                                       | Briargate YMCA                     | Colorado Springs | со    | 80920-7807 | 4025 Family Pl          | +           |
|                                                       | Cadet Natatorium                   | Colorado Springs | CO    | 80840      | Airforce Academy        | +           |
|                                                       | Cheyenne Mountain Aquatic Center   | Colorado Springs | со    | 80906      | 1200 Cresta Rd          | +           |
|                                                       | Colorado College                   | Colorado Springs | со    | 80903-3243 | 14 E Cache La Poudre St | +           |
|                                                       | Colorado Springs Country Club      | Colorado Springs | CO    | 80907-5737 | 3333 Templeton Gap Rd   | +           |
|                                                       | Colorado Springs Racquet Club      | Colorado Springs | со    | 80915-1016 | 2529 N Murray Blvd      | +           |
|                                                       | Coronado High School               | Colorado Springs | со    | 80904-1104 | 1590 W Fillmore St      | +           |
|                                                       | Cottonwood Creek Pecreation Center | Colorado Springs | 0     | 80918-6405 | 3920 Dublin Blvd        | +           |

- Enter any of the available search parameters for your facilities in order to populate a list of existing facilities then click the "+" to add a listed facility to your program
- If your facility does not appear on the list, scroll to the bottom of the page and select the "Can't Find Facility" button, select "Yes, Add Facility" and complete the "Add Facility" page; Click "Save" as indicated in the images below

| Do you want to | add a new fa | cility because you | were unable to find your f | acility usin | ng the below filters? | 5 Potte   |
|----------------|--------------|--------------------|----------------------------|--------------|-----------------------|-----------|
| Zip Code: 8090 | 9            |                    | _                          |              |                       | 0 E Bou   |
| YES, ADD FA    | CILITY       | CANCEL             | ]                          |              |                       | ympic     |
| was            | son Hign Scr | 1 <b>00</b> 1      | Colorado Springs           | LU           | 80303-1351 5          | 115 Afton |

#### **Add Facility**

| No ×                               |                                 |                                |  |
|------------------------------------|---------------------------------|--------------------------------|--|
| Facility Name*                     | Address Line 1*                 | Address Line 2                 |  |
| City*                              | State*                          | Zip Code*                      |  |
| Facility Contact Name*             | Facility Contact Email Address* | Facility Contact Phone Number* |  |
|                                    |                                 | · +1                           |  |
| Facility Organization Affiliation* | Facility Can Host Meet*         | Facility Altitude (ft)*        |  |
| Not Applicable ~                   | ✓ ×                             | 0                              |  |

#### Screen 6:

### Learn To Swim Provider Registration

| rovider.                     | Tacinty contact mo                                  |                                         |                                                |
|------------------------------|-----------------------------------------------------|-----------------------------------------|------------------------------------------------|
| av Id:                       | Facility Name                                       | Address Line 1                          | Address Line 2                                 |
| 11-11-1111                   | Cadet Natatorium                                    | Airforce Academy                        |                                                |
| 63834, 1040                  | - City                                              | State                                   | Zip Code                                       |
| Provider Info                | Colorado Springs                                    | Colorado (CO)                           | 80840                                          |
| Primary Contact              | Facility Primary Contact Name*                      | Facility Email*                         | Facility Phone Number*                         |
| Facilities                   | Scott Cameron                                       | scott.cameron@afacademy.af.edu          | +1 (734) 306-7688                              |
| Submit                       | Learn To Swim Primary Contact<br>Name for Facility* | Learn To Swim Primary Contact<br>Email* | Learn To Swim Primary Contact<br>Phone Number* |
| (complete other steps first) | Patrick Murphy                                      | pmurphy@usaswimming.org                 | · +1 (111) 111-1111                            |

- Enter Facility Primary Contact information (example, ifrenting space from another entity, enter the facility's point of contact information)
  - $\circ~$  If Facility and Learn to Swim Contacts are the same, enter the same information in both sections
- Enter Learn to Swim Primary Contact information; this is the public-facing contact that will appear on the swim lesson search engine
- After saving the first facility, repeat the process to select and/or add additional facilities
  - Note, organizations have the ability to log in and add additional facilities, update contact information, etc. once the initial registration has been approved by selecting "Learn to Swim Program" & "My Learn to Swim Provider" in the top navigation tabs

### Screen 7:

## Learn To Swim Provider Registration

| Provider:<br>Patrick LTS Test<br>Tax Id:           | Submit<br>UPLOAD LOGO (*.jpg) |      |        |
|----------------------------------------------------|-------------------------------|------|--------|
| 111-11-1111<br>• Provider Info                     | _                             | ВАСК | SUBMIT |
| <ul> <li>Primary Contact</li> </ul>                |                               |      |        |
| <ul><li>Facilities</li><li><i>Submit</i></li></ul> |                               |      |        |

- Upload your organization's logo; must be a .jpg file
- Click "Submit"

Following submission, a confirmation of submission screen will appear and a confirmation email will be sent to the organization's Primary Contact as entered on screen 3.

Questions or problems, submit a ticket at <u>https://swimssupport.usaswimming.org</u> and choose Learn-to-Swim as the Main Issue.